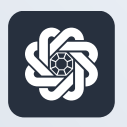

АЭБ Бизнес

# www.bo.albank.ru

# Авторизация и выпуск сертификата с применением внешнего ключа Рутокен, привязка УКЭП

Руководство пользователя интернет-банка «АЭБ Бизнес» на сайте bo.albank.ru

АКБ «Алмазэргиэнбанк» АО 2022

# Содержание

| 1. | Ссылка на сайт                                         | . 3 |
|----|--------------------------------------------------------|-----|
| 2. | Порядок авторизации                                    | 3   |
| 3. | Выпуск сертификата с помощью внешнего ключа Рутокен    | 5   |
| 4. | Привязка Усиленной квалифицированной подписи (УКЭП)    | 13  |
|    | 4.1. Порядок привязки на интерфейсе для Малого бизнеса | .13 |
|    | 4.2. На площадке интерфейса Корпорэйт                  | 18  |

# Зайдите на сайт интернет-банка «АЭБ Бизнес» www.bo.albank.ru

2

### Порядок авторизации

В окне авторизации ввести логин и пароль для входа в систему. При первом входе система запросит сменить пароль на постоянный.

При первом входе система запросит смену пароля. Пароль должен содержать латинские и цифры.

После авторизации система запросит Подтверждение для скачивания плагина.

| Логин    |        | Нет логина?      |
|----------|--------|------------------|
| NADOVA   |        | Зарегистрироваты |
| ING KING |        | Забыли пароль?   |
| Пароль   |        | Восстановить     |
|          | 89 100 | 1                |
|          | 8 1    | J                |

| Подтверждение                                   |              |  |
|-------------------------------------------------|--------------|--|
| Плагин для работы с электронными подписями не   | обнаружен.   |  |
| Скачать ero? Нажмите Да для скачивания и Нет по | осле запуска |  |
| плагина, если он установлен, но не запущен.     |              |  |
|                                                 |              |  |
|                                                 | Har          |  |
|                                                 | HOL A        |  |

Нажимаем «Да». Скачанный файл с плагином необходимо установить на компьютер:

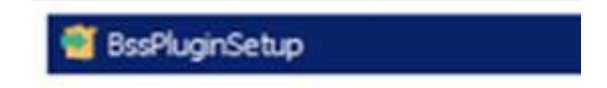

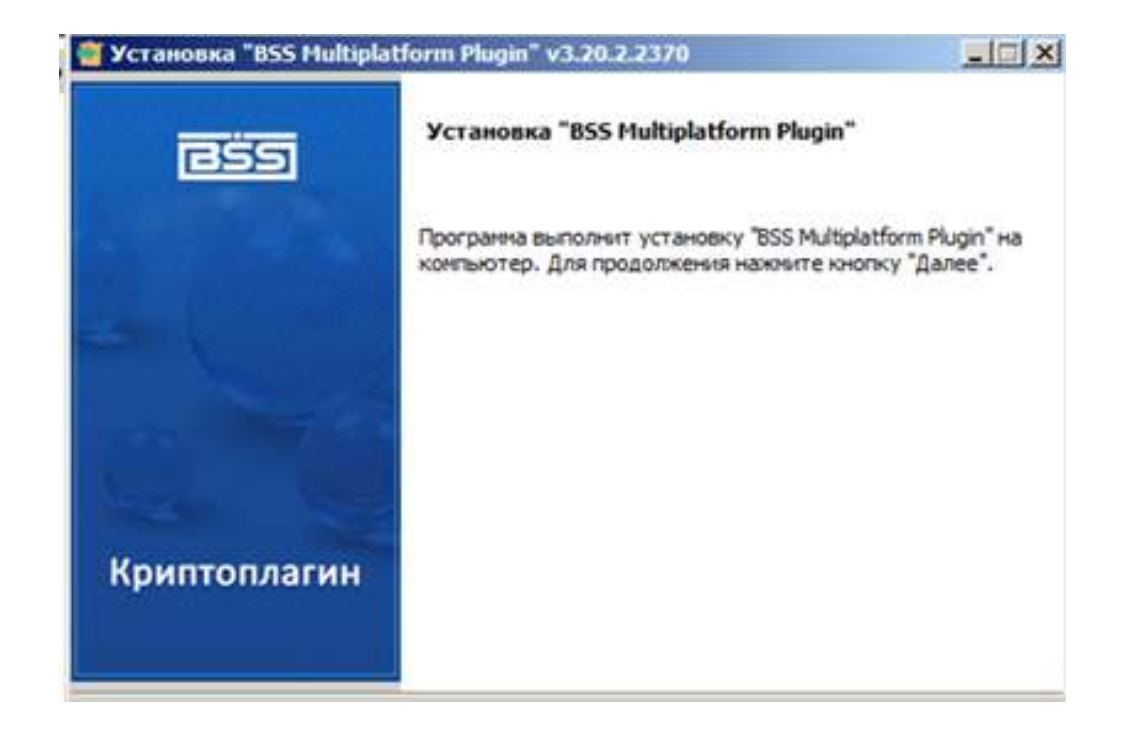

## Выпуск сертификата с использованием внешнего ключа Рутокен

3

Сертификат (закрытый ключ) должен быть установлен на внешний ключ Рутокен.

При первом входе появится окошко «Мастер создания запроса на новый сертификат». Нажимаем «Далее»

|                                                              | e activitates a management                                                                                                    |                                 |                       |
|--------------------------------------------------------------|----------------------------------------------------------------------------------------------------|---------------------------------|-----------------------|
| A35 18 Magna 2022 100 00                                     | 71,5700                                                                                                    | ИП Аммосов Константин Михайлови | 0                     |
| AREMAR CHETA RAFTH DRATER                                    | Мастер создания запроса на новый сертификат<br>Для того, чтобы продолжить работу в системе ДБО, Вам необходино получить<br>зарегистрированные в банке сертификат ключа электронной подписи. | Аммосов Константи               | н Михайлорич          |
| Услуги все Падиличенные                                      | Для этого необходимо выполнять 3 шага:<br>ШАГ 1<br>Сформируйте запрос на новый сертификат.                                                                                                  |                                 | e                     |
| Услуга/пакат функционала Краппое описана<br>Свободный виджет | ШАГ 2<br>Распенатайте Акт признания ключа.<br>ШАГ 3                                                                                                    | Отерации                        | e<br>e                |
| Письма входящие Искодя                                       | Отправьте запрос для дальнейшей обработки в банк.<br>Отмена                                                                                                    | unee                            | e                     |
| Tena / coofigence<br>Extractionerroom                        |                                                                                                    | Enamesse NV Crarys              | јдна — 18<br>() () () |
| Счета все Расчетные                                          |                                                                                                    |                                 | e                     |

Появится окно «Запрос на новый сертификат» в средство подписи выбираем «Рутокен ЭЦП»

| Запрос на но               | вый сертификат          |                                                                                                    |                        |
|----------------------------|-------------------------|----------------------------------------------------------------------------------------------------|------------------------|
| IIIAT 1                    |                         |                                                                                                    |                        |
| шно 1<br>Сформирийте запор | с на новый селтификат Л | 00 370/0 3300/Junte Deopueus (0/                                                                                                    | mout anone more su per |
| и нажмите кнопку «         | Сформировать запрос» в  | никней части формы.                                                                                                    | tes no gogene nome     |
| Уполномоченное ли          | цо клиента              | Construction of the Property of the Property o |                        |
|                            | Ано                     | юсов Константин Михайлович                                                                                                    |                        |
| Соедство подписи           |                         |                                                                                                    |                        |
|                            |                         | KpermofilpoNew                                                                                                    |                        |
| КриптоПроNew               |                         |                                                                                                    |                        |
|                            |                         |                                                                                                    |                        |
| КриптоПро                  |                         |                                                                                                    |                        |
| Pytoses 3001               |                         |                                                                                                    |                        |
| LOODKHOCTE (IIILE)         |                         |                                                                                                    |                        |
| Индивидуальный п           | редприниматель          |                                                                                                    | Средство подпис        |
| Адрес электронной          | почты (Е)               |                                                                                                    |                        |
| Город (L)                  |                         | Наименование субъекта (ST)                                                                                                    | Страна (С)             |
|                            |                         |                                                                                                    | RU                     |
| Адрес (Street)             |                         | ~~~.                                                                                                    | Printer and All        |
| Организация (О)            |                         |                                                                                                    |                        |
| ИП Аммосов Конста          | антин Михайлович        |                                                                                                    |                        |
| ИНН (INN)                  | CHИЛС (SNILS)           | OFPH (OGRN)                                                                                                    | OFPHIITI (OGRNIP)      |
| 142702179784               |                         |                                                                                                    |                        |
| ИНН (INNLE)                |                         |                                                                                                    |                        |
| Подразделение (ОU          | )                       |                                                                                                    |                        |
|                            |                         |                                                                                                    |                        |
|                            |                         | Contraction                                                                                                    |                        |
|                            |                         | Distances                                                                                                    | Edonaunonan aannor     |

### Заполняем данные:

1. Уполномоченное лицо клиента – выбираем себя из списка

предложенных

- 2. Средство подписи то выбираете «Рутокен ЭЦП»
- 3. Заполняете «должность»
- 4. Заполняете «адрес электронной почты»
- 5. Заполняете «Город», «Наименование субъекта», «Адрес»
- 6. Заполняете «ИНН» проставляется автоматом
- 7. Заполняете «Подразделение» «АКБ «Алмазэргиэнбанк» АО»

| ΠΙΔΓ 1              |                       |                              |                     |               |
|---------------------|-----------------------|------------------------------|---------------------|---------------|
| Сформируйте запрос  | на новый сертификат I | Пля этого заполните перечень | полей на форме ниж  | 2             |
| и нажмите кнопку «С | формировать запрос» в | нижней части формы.          | nonen no poprie man | 58            |
| Уполномоченное ли   | цо клиента            |                              |                     |               |
| [                   | Ам:                   | мосов Константин Михайлович  | £ :                 |               |
| Соелство полписи    |                       |                              |                     |               |
|                     |                       | Рутокен ЭЦП                  |                     |               |
| Полное имя (СМ)     |                       |                              |                     |               |
| Аммосов Константи   | н Михайлович          |                              |                     |               |
| Фамилия (SN)        |                       | Имя Отчество (               | (G)                 |               |
|                     |                       |                              |                     |               |
| Должность (TITLE)   |                       |                              |                     |               |
| Индивидуальный п    | редприниматель        |                              |                     |               |
|                     | DOUTH (E)             |                              |                     |               |
| Адрес электронной т |                       |                              |                     |               |
| ч<br>Город (L)      |                       | Наименование субъекта (      | ST) CTC             | ана (C)       |
| Якутск              |                       | PC(Я)                        | R                   | J             |
| Адрес (Street)      |                       |                              |                     |               |
|                     |                       |                              |                     |               |
| Организация (О)     |                       |                              |                     |               |
| ИП Аммосов Конста   | нтин Михайлович       |                              |                     |               |
| ИНН (INN)           | СНИЛС (SNILS)         | OFPH (OGRN)                  | ОГРНИП (ОС          | GRNIP)        |
| 142702179784        |                       |                              |                     |               |
| ИНН (INNLE)         |                       |                              |                     |               |
|                     |                       |                              |                     |               |
| Подразделение (OU)  |                       |                              |                     |               |
| АКБ "Алмазэргиэнба  | анк" АО               |                              |                     |               |
|                     |                       | -                            |                     |               |
|                     |                       | Отмена                       | а Сформ             | ировать запро |
|                     |                       |                              |                     |               |

Выйдет окно с «Результатами проверок» красным будут отмечены обязательные поля для заполнения. Желтые можно не заполнять.

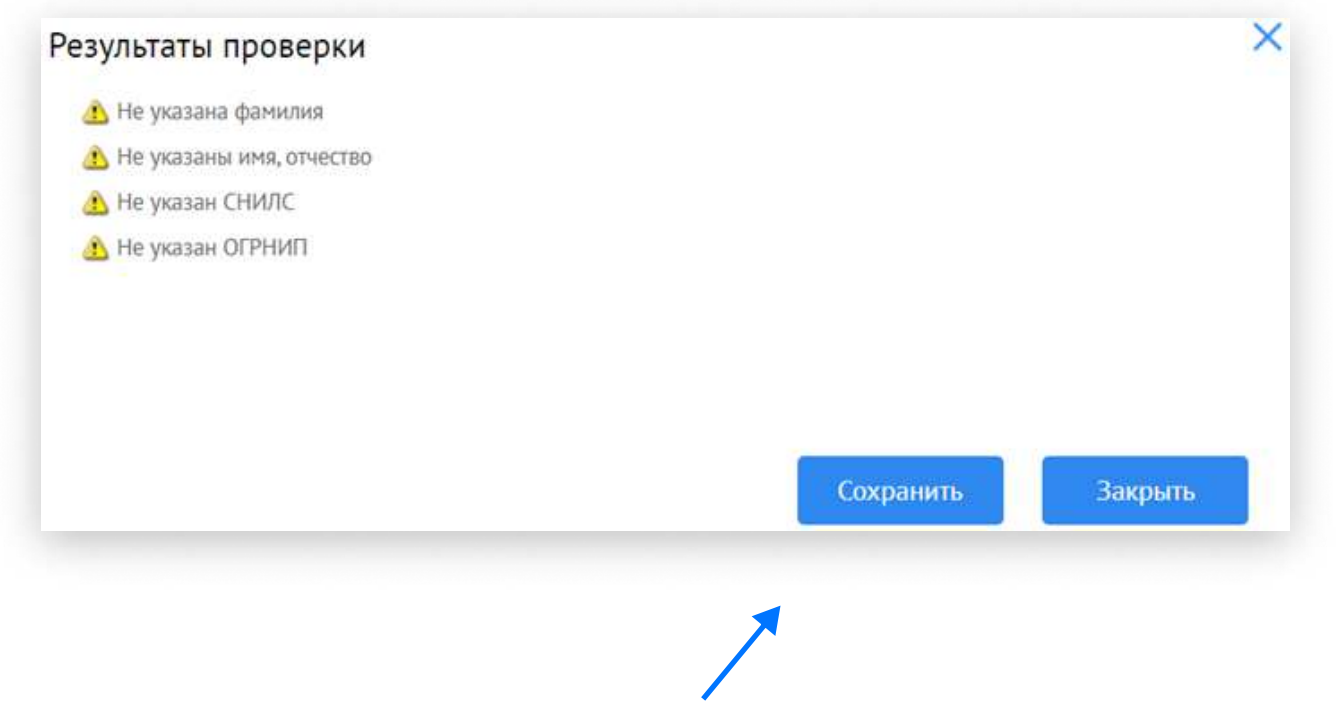

## Далее нажимаем на «Сохранить»

Появится окно с выбором криптоконтейнера, выбираете доступный криптоконтейнер.

| Rutoken ECP 3f3b52b7 | *  |
|----------------------|----|
|                      |    |
|                      | ¥. |

# Вводите пин-код, по умолчанию 12345678, и нажимаем «Ok»

| abc   | Nur   | h | e Sur | nhok    |         |       |    |   |    |
|-------|-------|---|-------|---------|---------|-------|----|---|----|
|       | q     | w | e     | ILDOIS  | r       | ŧ     | Y  | u | a. |
|       | a     |   | s     | d       | f       | g     | h  | j |    |
| <     |       |   | 2     | ×       | c       | v     | b  | n |    |
|       | Shift |   | G     | apsLock | < [     | русск | ий |   |    |
| Engli | ish   |   | \$    | -       | BackSpa | ce    |    |   |    |

| Мастер создания запроса на                                 | новый сертификат                        | ×     |
|------------------------------------------------------------|-----------------------------------------|-------|
| ШАГ 2<br>Если это необходимо, распечатайте запрос на серти | фикат, заверьте его и передайте по мест | ry    |
| заключения договора                                        |                                         |       |
| Отмена                                                     | Распечатать Акт признания ключа         | Далее |

Переходим на шаг 2, выбираем «Распечатать Акт признания ключа»

Появится «Акт признания открытого ключа ЭП (сертификата)» его надо распечатать в 2-х экземплярах подписать, поставить печать (если есть) и принести или отправить в Банк, на Ленина 1, в оперзал.

Этот акт продлевает действие ключа ЭП на 1 год.

|                                                                                                    | AKT                                                                                            |
|----------------------------------------------------------------------------------------------------|------------------------------------------------------------------------------------------------|
| ПРИЗНАНИЯ ОТ                                                                                                    | КРЫТОГО КЛЮЧА ЭП (СЕРТИФИКАТА)                                                                 |
| для                                                                                                    | ОБМЕНА СООБЩЕНИЯМИ                                                                             |
| Настоящим Актом признается ключ шифров<br>ФИО владельца сертификата:                                                                                     | ания, принадлежащий уполномоченному представителю:<br>Иканова Смежана Мекодаелика              |
| Организация:                                                                                                    |                                                                                                |
| Дата начала срока действия сертификата:                                                                                                    |                                                                                                |
| Дата окончания срока действия сертификат                                                                                                    | a.                                                                                             |
| Ключ ЭП создан с использованием СКЗИ:                                                                                                    | КриптоПро                                                                                      |
| Идентификатор ключа:                                                                                                    |                                                                                                |
| Серийный номер сертификата:                                                                                                    |                                                                                                |
| Местонахождение:                                                                                                    | RU, РС(Я), Якутск, г. Якутск, пр. Ленина 1                                                     |
| Хранилище ключевой информации:                                                                                                    | ir-017157a2-809d-18ed-8e9a-503a2cc65a49                                                        |
| Момент генерации ключа:                                                                                                    | 05.03.2022 10:13:04                                                                            |
|                                                                                                    |                                                                                                |
| Отерытый клеч клиента:<br>04<br>15<br>БГ<br>0/<br>20                                                                                                    |                                                                                                |
| Открытый ключ клиента:<br>04<br>15<br>EE<br>04<br>20<br>Достоверность приведенных данных подтвер                                                         | Conditioner                                                                                    |
| Открытый класч клиента:<br>04<br>15<br>20<br>20<br>Достоверность приведянных данных подтвер<br>Владелец сертификата                                      | риданы<br>Руководитель компании<br>рирона париок соглося кретоне ображан париосе)              |
| Отерытый класч клиента:<br>64<br>55<br>50<br>50<br>20<br>Достоверность приведичных данных подтвер<br>Владелец сертификата<br>                            | ридаем<br>Руководитель компании<br>отехно идлось крочне ображди лидиося)<br>/<br>/<br>/        |
| Открытый класч клиента:<br>64<br>15<br>15<br>15<br>16<br>04<br>20<br>Достоверность приведенных данных подтвер<br>Владелец сертификата<br>/ /<br>От Банка | риданы<br>Руководитель компании<br>опремя ладика полоси кротие ображди поднося)<br>/<br>/<br>/ |

И нажимаем «Далее»

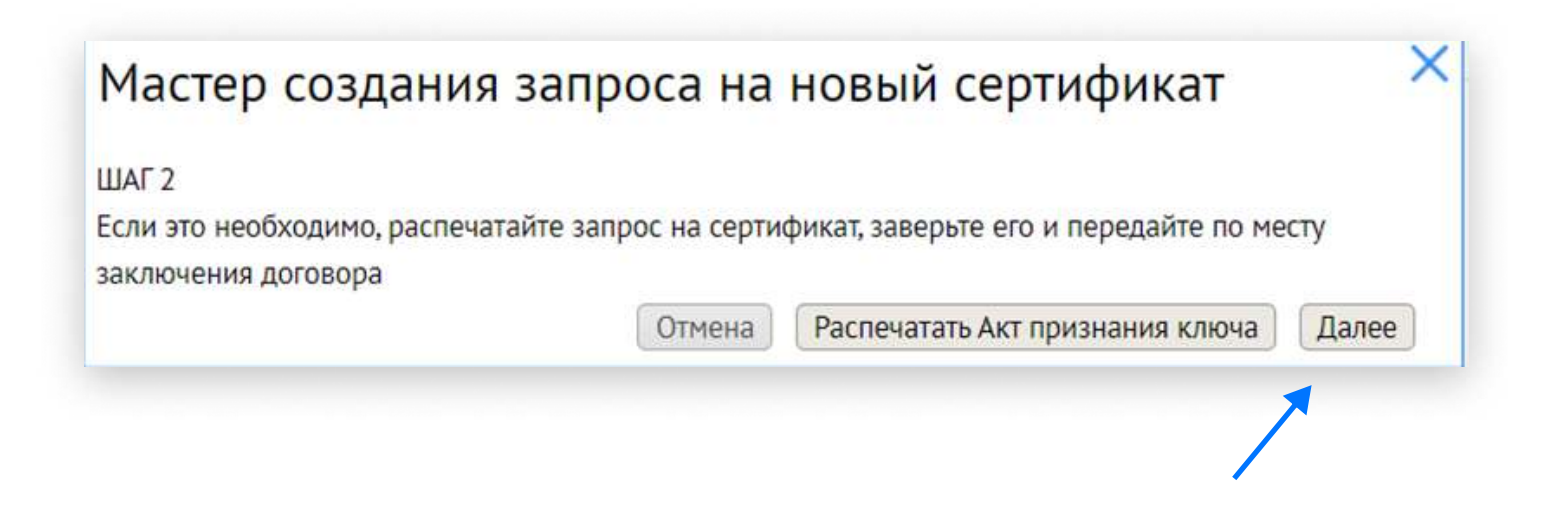

# Мастер создания запроса на новый сертификат ШАГ 3 Отправьте запрос для дальнейшей обработки в банк, для этого нажмите кнопку «Отправить запрос в банк» или нажмите кнопку «Отмена» и отправьте запрос позднее. Отмена Отправить запрос в банк

Появится окно Информация об отправке запроса в Банк.

| Информация                                   | ×  |
|----------------------------------------------|----|
| Запрос на новый сертификат отправлен в банк. |    |
|                                              |    |
|                                              |    |
|                                              | Ок |

В течение одного рабочего дня Ваш запрос будет обработан, и Вы сможете пользоваться ключом ЭЦП. Онлайн запрос ключа ЭЦП будет активным в течении 1 месяца, с даты обработки. Чтобы продлить действия ключа ЭЦП, надо принести Акт признания открытого ключа в Банк.

### 4. Привязка Усиленной квалифицированной подписи (УКЭП)

4.1. Порядок привязки на интерфейсе для Малого бизнеса

Авторизоваться в системе и перейти в «Настройки» 🔅 При первом входе появится окошко «Мастер создания запроса на новый сертификат»

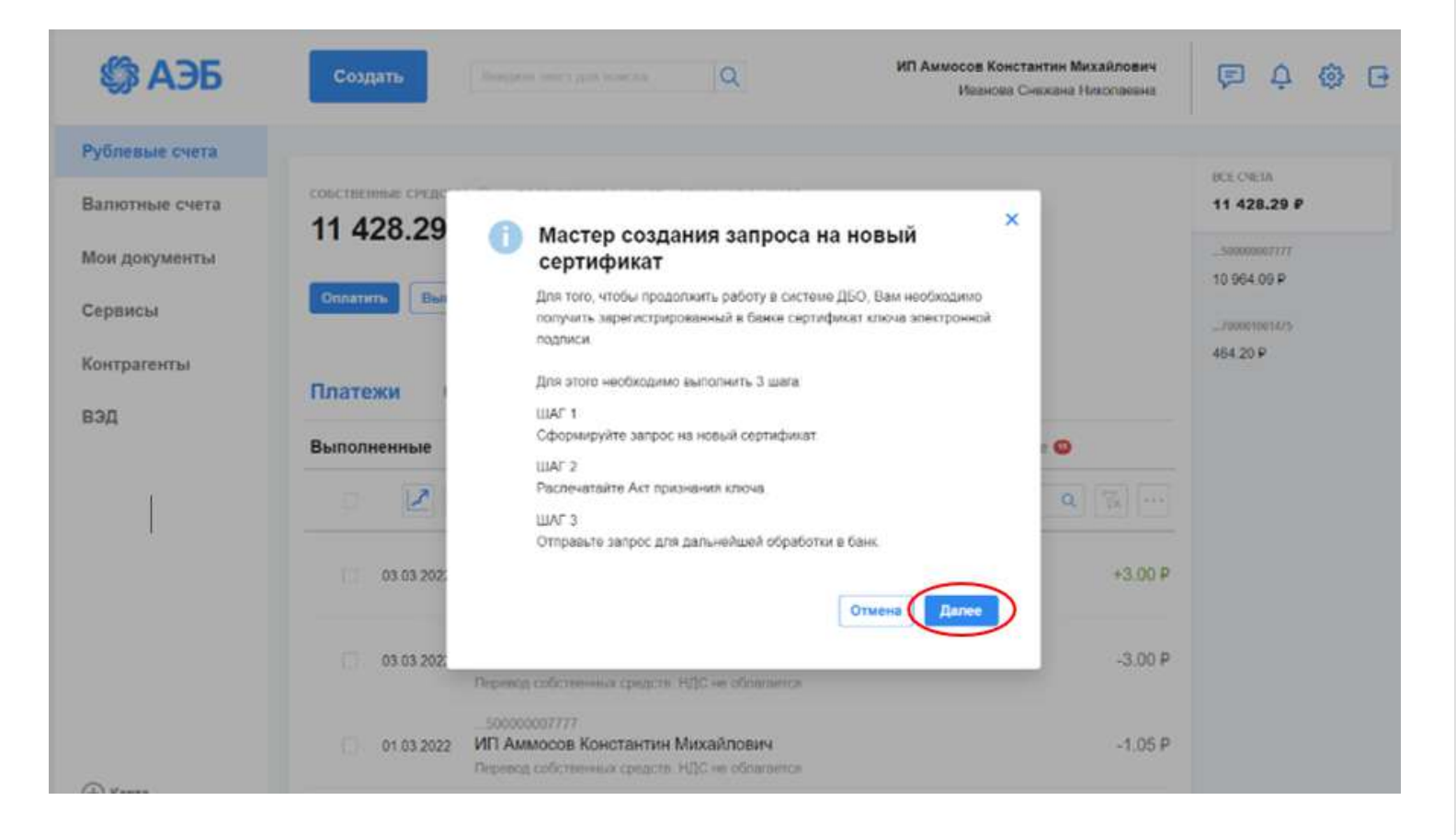

### Нажимаем далее

4

### Заполняем данные:

1. Уполномоченное лицо клиента – выбираем себя из списка предложенных

2. Средство подписи – если у Вас есть УКЭП на носителе Рутокен или

сотрудники Банка выдали вам токен Рутокен, то выбираете «Рутокен ЭЦП 2.0»

Если у вас УКЭП на носителе Jacarta, то выбираете Криптопро 1»

- 3. Заполняете «адрес электронной почты»
- 4. Заполняете «должность»
- 5. Заполняете «Город»
- 6. Заполняете «Наименование субъекта»
- 7. Заполняете «Адрес»
- 8. Заполняете «ИНН»
- 9. Заполняете «Подразделение»

| Сформируите запро<br>кнопку "Сформирова | с на новый сертификат Д<br>ить запрос" в нижней час | Іля этого заполните перечень попей на форме ни:<br>ги формы | ке и наж |
|-----------------------------------------|-----------------------------------------------------|-------------------------------------------------------------|----------|
| Уполномоченное<br>лицо клиентв          | Иванова Снежана Нин                                 | олаевна                                                     |          |
| Средство подлиси                        | Иванова Снежана Ния                                 | олаевна (ИП Аммосов Константин Михайлович), і               | СриптоП  |
| Полное имя (CN)                         | Иванова Снежана Ник                                 | опаевна (ИП Аммосов Константин Михайлович), І               | Готпиф   |
| Фамялия (SN)                            |                                                     | Имя Отчоство (G)                                            |          |
| Адрес электронной почты (E)             | ivanova_sn@albank.ru                                |                                                             |          |
| Должность (TITLE)                       | Бухгалтер                                           |                                                             |          |
| Город (L)                               |                                                     | Наимбювания                                                 |          |
| Страна (С)                              | RU                                                  |                                                             |          |
| Адрес (Street)                          |                                                     |                                                             |          |
| Организация                             | ИП Аммосов Констант                                 | ин Михайлович                                               |          |
| ИНН (INNLE)                             |                                                     |                                                             |          |
| MHH (INN)                               | 142702179784                                        | CHI/ITC (SNILS)                                             |          |
| OFPH (OGRN)                             |                                                     | OFPHIII (OGRNIP)                                            |          |
| Подразделение<br>(OU)                   | АКБ Алмазэргизнбани                                 | ; AO                                                        |          |

Нажимаем «Сформировать запрос»

Выйдет окно с «Результатами проверок» красным будут отмечены обязательные поля для заполнения.

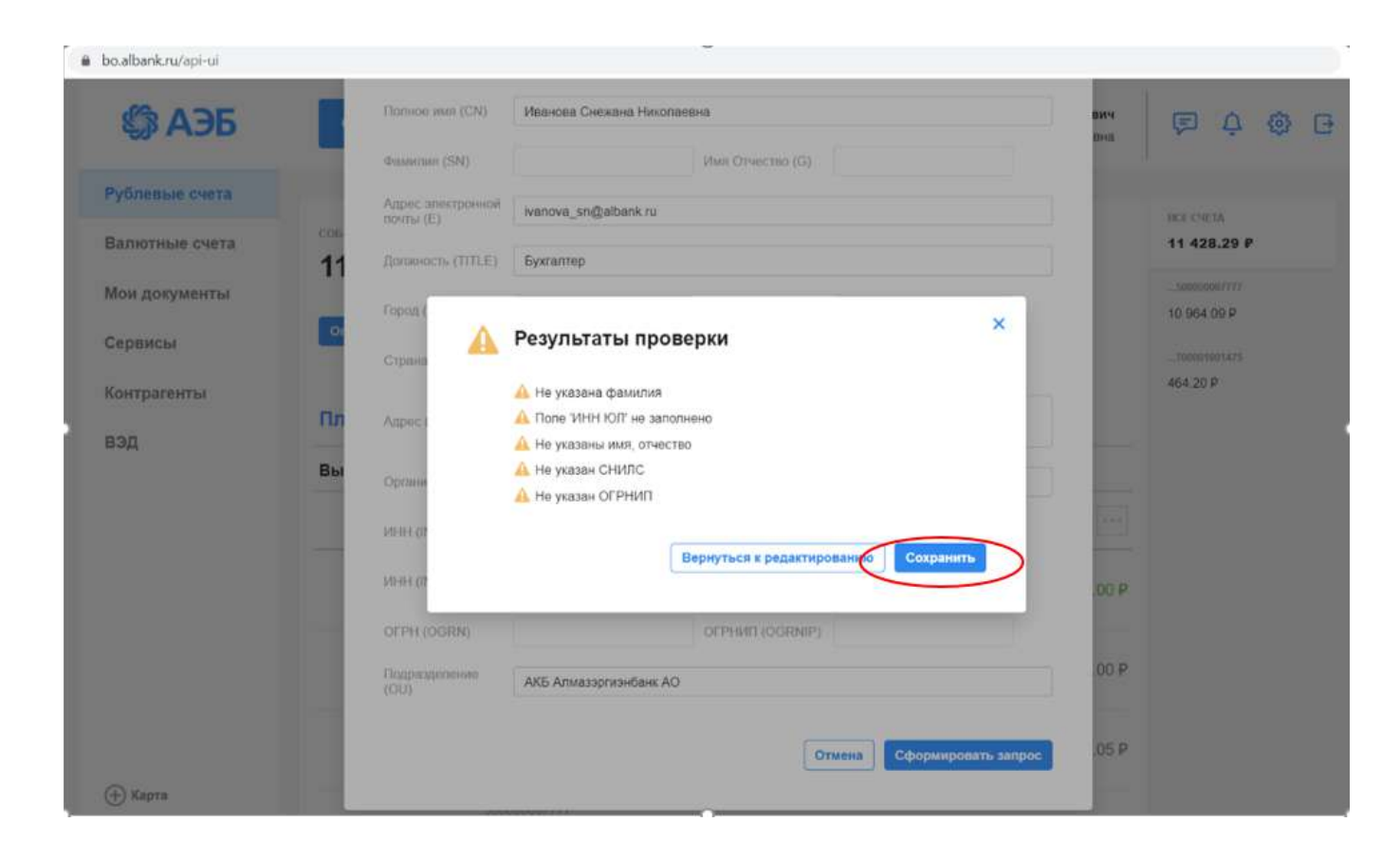

### Далее нажимаем на «Сохранить»

Переходим на шаг 2, можно выбираем «Распечатать Акт признания ключа»

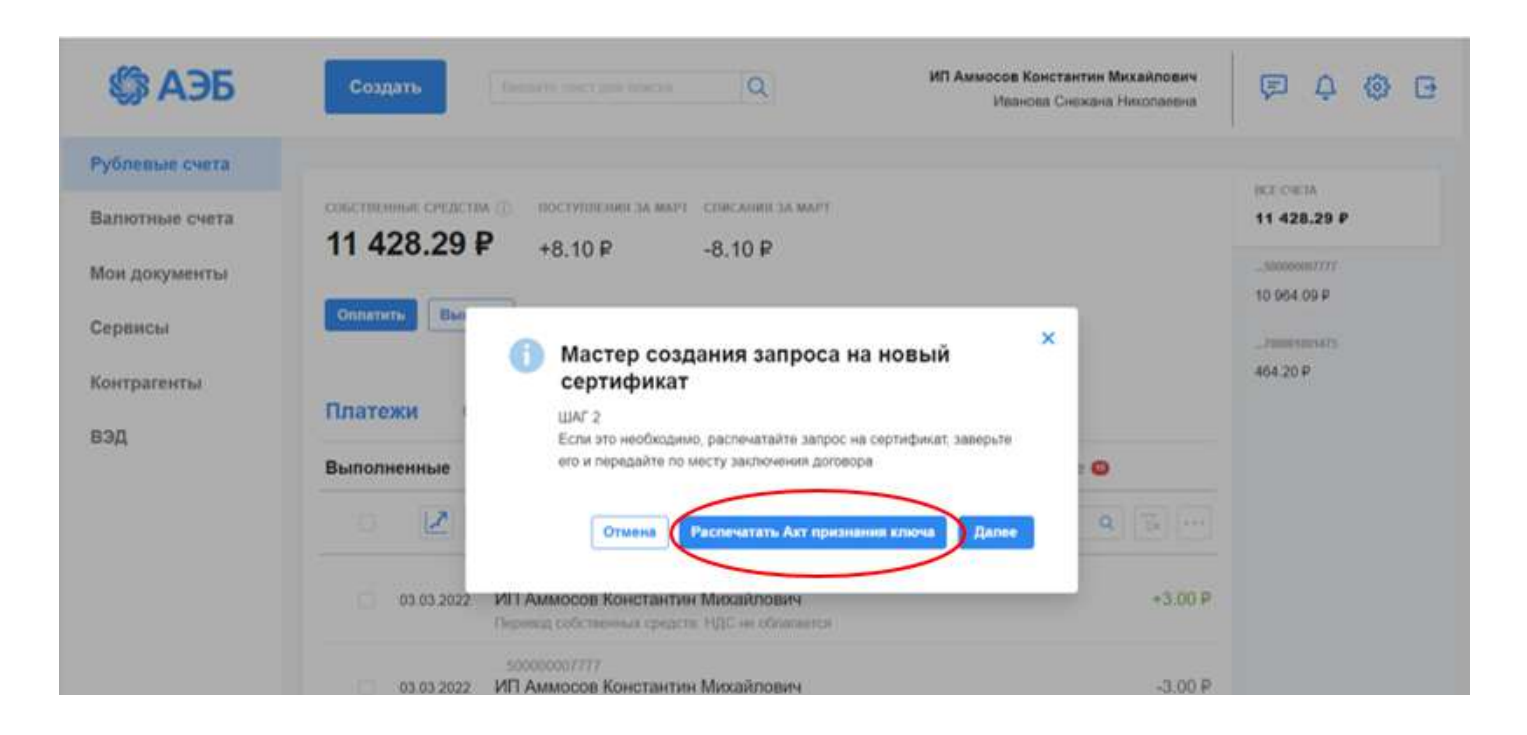

Появится «Акт признания открытого ключа ЭП (сертификата)» его надо распечатать в 2-х экземплярах подписать, поставить печать (если есть) и принести или отправить в Банк, на Ленина 1, в оперзал. Этот акт продлевает действия ключа ЭП на 1 год.

| <u>для</u>                                                                                                    | КРЫТОГО КЛЮЧА ЭП (СЕРТИФИКАТА)<br>ОБМЕНА СООБШЕНИЯМИ                                                                          |  |  |
|----------------------------------------------------------------------------------------------------|----------------------------------------------------------------------------------------------------|--|--|
| <b>2</b>                                                                                                    | obiletti coobiletti tiitti                                                                                                    |  |  |
| Настоящим Актом признается ключ шифров<br>ФИО владельца сертификата:                                                                                         | ания, принадлежащий уполномоченному представителю:<br>Иванова Снежана Николаевна                                              |  |  |
| Организация:                                                                                                    | ИП Аммосов Константин Михайлович                                                                                              |  |  |
| Дата начала срока действия сертификата:                                                                                                    |                                                                                                    |  |  |
| Дата окончания срока действия сертификат                                                                                                    | a:                                                                                                    |  |  |
| Ключ ЭП создан с использованием СКЗИ:                                                                                                    | КриптоПро                                                                                                    |  |  |
| Идентификатор ключа:                                                                                                    | 44.                                                                                                    |  |  |
| Серийный номер сертификата:                                                                                                    |                                                                                                    |  |  |
| Местонахождение:                                                                                                    | RU, РС(Я), Якутск, г. Якутск, пр. Ленина 1                                                                                    |  |  |
| Хранилище ключевой информации:                                                                                                    | Ir-0                                                                                                    |  |  |
| Момент генерации ключа:                                                                                                    | 05.03.2022 10:13:04                                                                                                    |  |  |
| O4 4<br>15 5<br>ED<br>DA                                                                                                    |                                                                                                    |  |  |
| origonial Andre Andrehra.<br>04 4<br>ED<br>ED<br>DA<br>2D 5                                                                                                  |                                                                                                    |  |  |
| ондытыя отвоч клиента.<br>04 4<br>15 6<br>ED<br>DA<br>20 4<br>Достоверность приведенных данных подтвер                                                       | рждаем                                                                                                    |  |  |
| ондатыя ключ кляента.<br>04 4<br>15 6<br>ED-<br>DA<br>20 1<br>Достоверность приведенных данных подтвер<br>Владелец сертификата                               | рждаем<br>Руководитель компании<br>Горова полнось согласно какточи обязшие изличнай                                           |  |  |
| ондатын отвоч клинита.<br>04 4<br>15 6<br>ED<br>DA<br>20 1<br>Достоверность приведенных данных подтвер<br>Владелец сертификата<br>/ / /                      | рждаем<br>Руководитель компании<br>(мереа подпись согласно карточе образцов подписей)<br>//////////////////////////////////// |  |  |
| опрытыя извоч изиента:<br>04 4<br>15 5<br>ED<br>DA<br>20 5<br>Достоверность приведенных данных подтвер<br>Владелец сертификата<br>/ / /<br>DY Баижа          | рждаем<br>Руководитель компании<br>(пярвая подяксь согласно харточке образцое подяксей)<br>/ / /                              |  |  |
| Ондилый изоч илиента:<br>04 4<br>15 5<br>ED<br>DA<br>20 1<br>Достоверность приведенных данных подтвер<br>Владелец сертификата<br>/ / /<br>Dr Банка<br>/ / /  | рждаем<br>Руководитель компании<br>(мереая поднись согласно карлочие образцов поднисой)<br>/<br>/ И.П.                        |  |  |
| Опрытыя извоч иляента:<br>04 4<br>15 Е<br>ЕD<br>DA<br>2D 1<br>Достоверность приведенных данных подтвер<br>Владелец сертификата<br>/ / /<br>Dr Банка<br>/ / / | рждаем<br>Руководитель компании<br>(первая подпись согласно криточе образцов подписей)<br>/<br>/                              |  |  |

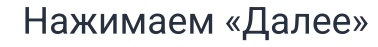

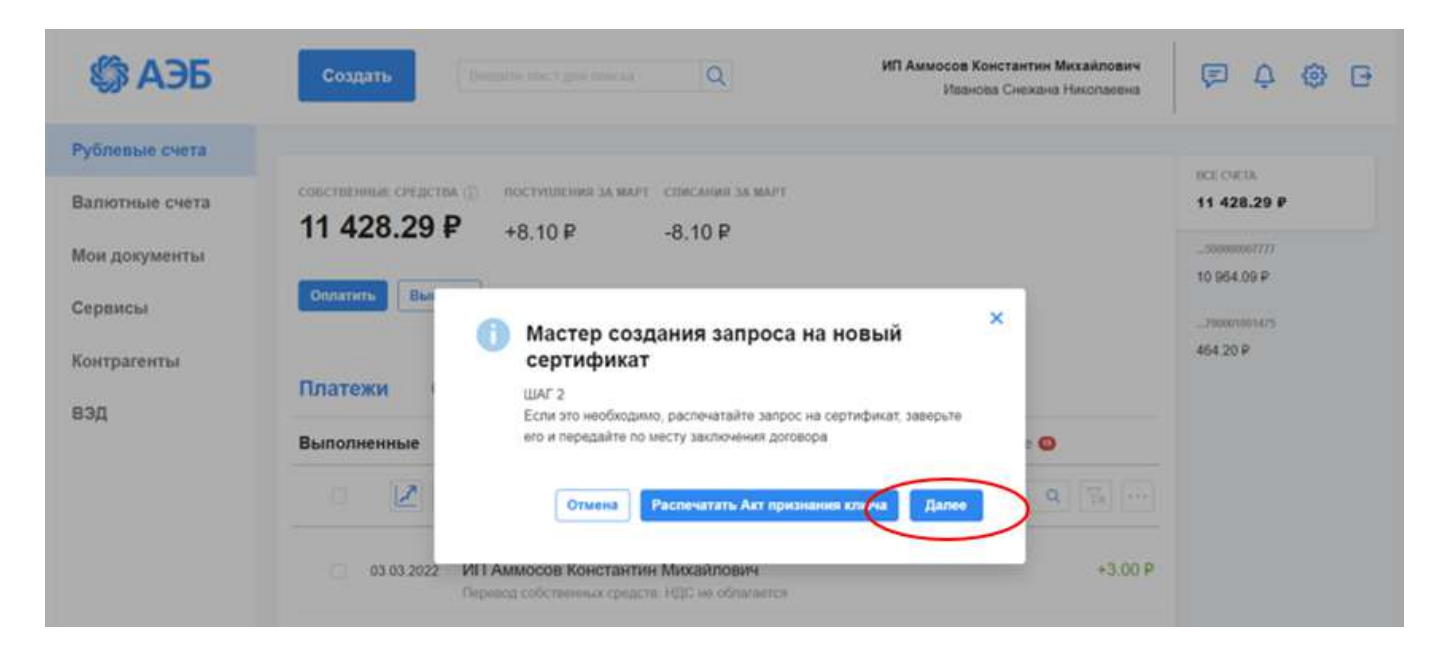

### Переходим на 3 шаг. Отправляем запрос в Банк.

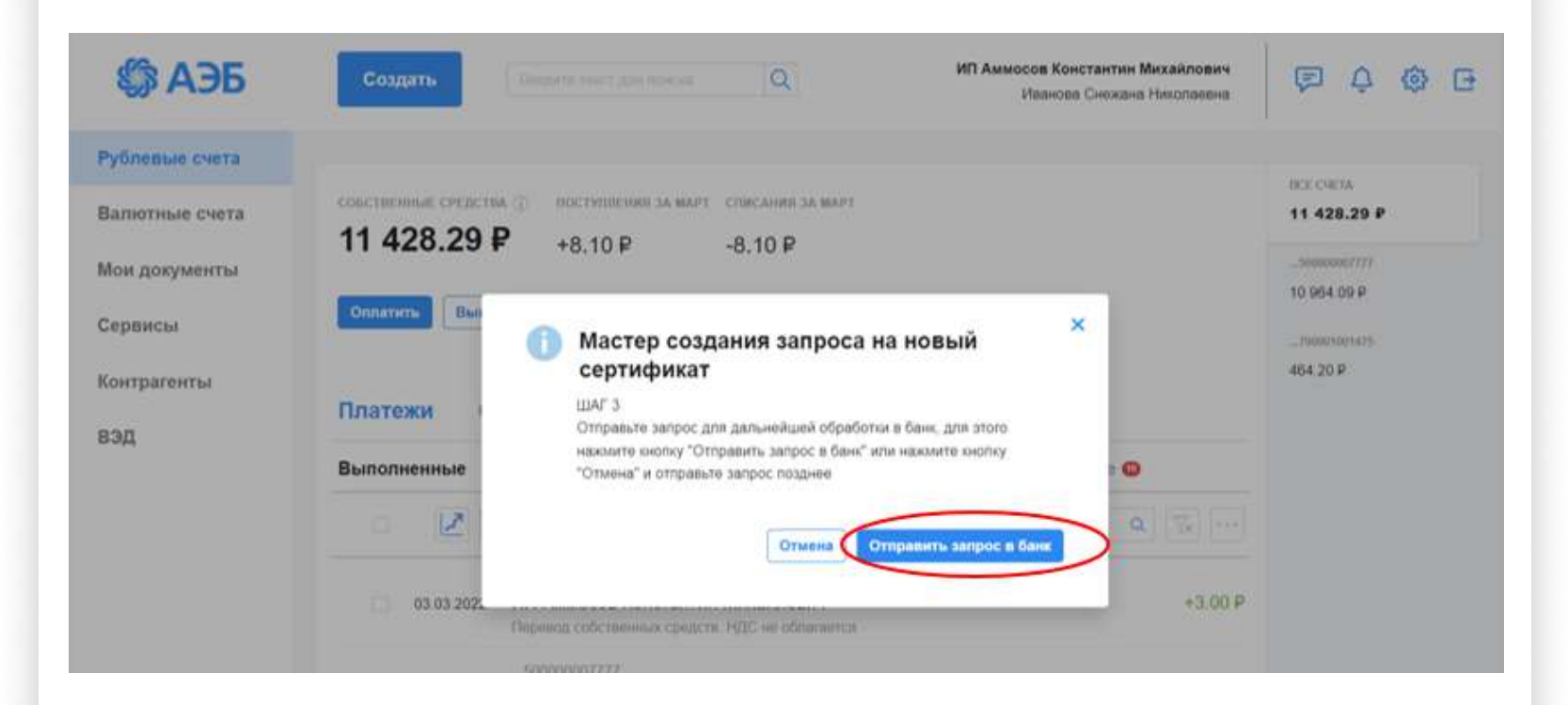

Появится окно Информация об отправке запроса в Банк.

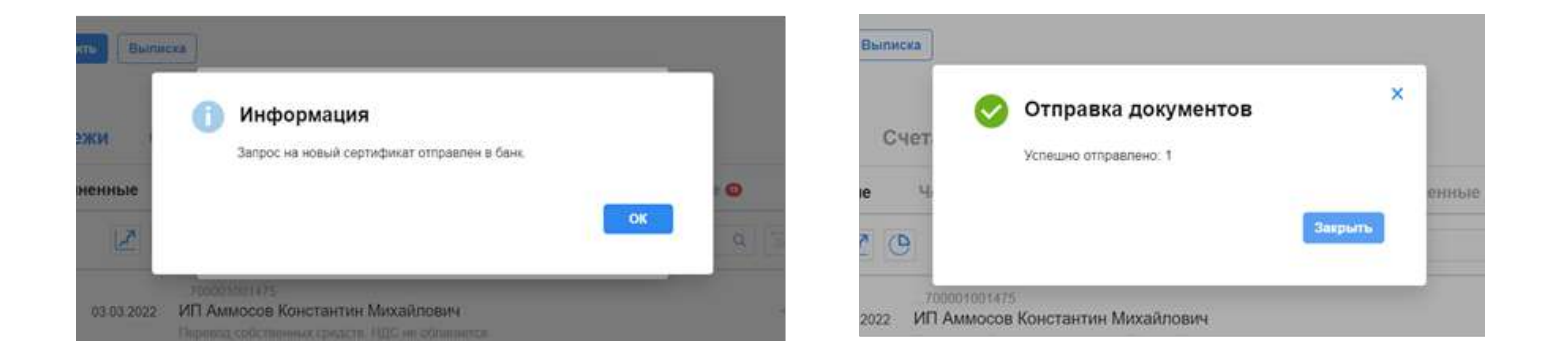

В течение одного рабочего дня Ваш запрос будет обработан, и Вы сможете пользоваться ключом ЭЦП. Онлайн запрос ключа ЭЦП будет активным в течении 1 месяца, с даты обработки. Чтобы продлить действия ключа ЭЦП, надо принести Акт признания открытого ключа в Банк.

# 4.2. На площадке интерфейса Корпорэйт

Авторизоваться в системе, нажать «Настройки – Безопасность – Запросы на добавление сертификата»

| СЛУГИ Все Подключенные Доступные для подключения Оформлена заявка<br>пуслуг Посазаль очистить<br>луга/пакет функционала Краткое описание Подразделение Дата и время подключения Статус<br>Свободный виджет | Сертификаты<br>Запросы на новый сертификат<br>Запросы на перегенерацию сеј<br>Запросы на отзыв сертификата<br>Сеансовые ключи<br>Ключи Mobi PASS<br>Ключи eToken PASS<br>Ключи PayControl | ртификата<br>a           | Везопасность<br>Справочники<br>Нормативно-справочная информация<br>Подсистема импорта/экспорта<br>Настройки пользователя<br>Шаблоны<br>Подлиски |
|----------------------------------------------------------------------------------------------------|----------------------------------------------------------------------------------------------------|--------------------------|----------------------------------------------------------------------------------------------------|
| илуслуг Показать очностить<br>:луга/пакет функционала Краткое описание Подразделение Дата и время подключения Статус<br>Свободный виджет                                                                   | Ключи Mobi PASS<br>Ключи eToken PASS<br>Ключи PayControl                                                                                                    |                          | Шаблоны<br>Подлиски                                                                                                    |
| TUCEMA EVOLUTION MENOLUTION                                                                                                    | Запросы на продление ключа<br>Запросы на добавление сертиф                                                                                                    | PayControl<br>фиката     |                                                                                                    |
| Аписать<br>на / сообщение<br>№ 7 гестовый:                                                                                                    | токены ОАШТН (клиент)<br>№ Статус                                                                                                    | Дата 🔞                   |                                                                                                    |
| ТЕСТОВЫЙ<br>V test<br>test<br>Все входящие письма<br>Все исходящие письма                                                                                                    | 9 Обработан<br>отображать элементо                                                                                                    | 29.11.2021<br>DB: 3 5 10 |                                                                                                    |
| Расчетные                                                                                                    |                                                                                                    | Θ                        | E.                                                                                                    |

## Нажимаем «Создать»

|                    |                              |                                            | ← ВЕРНУТЬСЯ                  | в новый интерфі | йс                |                       |
|--------------------|------------------------------|--------------------------------------------|------------------------------|-----------------|-------------------|-----------------------|
| \$ A               | ЭБ                           | 22 Декабря 2021 USD Ц5:7<br>Среда EUR Ц5:8 | 3,3700<br>2,7600             |                 |                   | 40 <b>प</b> [         |
| главная            | СЧЕТА                        | КАРТЫ ПЛАТЕЖНЫ                             | е документы  валютные операц | ции 🕚 письма    | продукты и услуги | Dronov Dronov         |
| главная /<br>Запро | Безопасность /<br>сы на доба | вление сертифик                            | ата                          |                 |                   | Рабочие документ      |
| Соз                | дать                         | Подписать                                  | виль                         |                 |                   | Печать 🗸 <u>Обнов</u> |
|                    |                              |                                            |                              |                 |                   | pasee                 |
| Ном                | ер Дата                      | Статус                                     | Владелец                     |                 | Организация       |                       |
|                    | 103 22.12.20                 | 21 Исполнен                                | Dronov                       |                 | ΦΓ2<br>Δ14        |                       |
|                    | 102 22.12.20                 | 21 Доставлен                               | Dronov                       |                 | ФГ2<br>Амт        |                       |
|                    | 100 21.12.20                 | 21 Доставлен                               | Dronov                       |                 | ΦΓ⁄<br>Amr        |                       |

Выбираем нужное средство подписи и нажимаем «Выбрать сертификат»

|         |                  | Запрос          | на добавление сертификата                       | ×                                |                                                                                                    |
|---------|------------------|-----------------|-------------------------------------------------|----------------------------------|----------------------------------------------------------------------------------------------------|
| TABHAS  | счета карты      | ПЛАТЕЖ Номер 10 | 9 Дата 22.12.2021 🛗                             |                                  | Dronov Dronov                                                                                                    |
|         |                  | Уполномоч       | енное лицо клиента                              |                                  |                                                                                                    |
| авная / | Безовасность /   |                 | Dronov Dronov                                   |                                  | Рабочие документы                                                                                                    |
| anpo    | сы на добавления | Dranov Dr       | олоу (ФГАОУ 80 "Северо-Восточный федеральный ун | изерситет им, М.К. Аммо), Крипто | Construction of the second second sec |
|         |                  | Серийный        | номер сертификата                               | Выбрать сертификат               |                                                                                                    |
| CO      | здать            | Сообщени        | е из банка                                      |                                  | Печать Обновить                                                                                                    |
| Ноя     | «ер Дата         | Статус          |                                                 |                                  | (8)                                                                                                    |
|         | 103 22.12.2021   | Victories       |                                                 | Сохранить                        |                                                                                                    |
|         | 102 22 12 2021   | Доставлен       | Dronov                                          | OFACY BO "Cese                   |                                                                                                    |
|         | 100 21 12 2021   | Доставлен       | Dranov                                          | GEACY BO "Cene<br>Armo           |                                                                                                    |
|         |                  |                 |                                                 |                                  |                                                                                                    |
|         |                  |                 |                                                 |                                  |                                                                                                    |

Выбираем нужный сертификат, после этого подписываем и направляем запрос в банк.